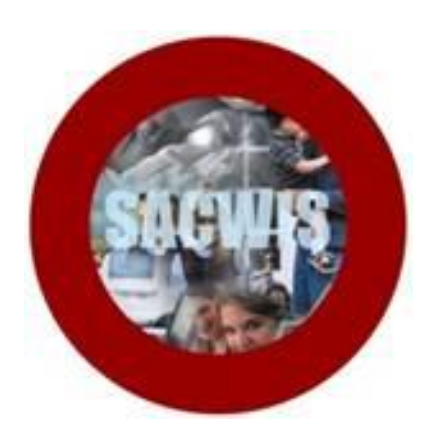

# **Knowledge Base Article**

#### **Table of Contents**

| Overview                                      |   |
|-----------------------------------------------|---|
| Navigating to the Forms/Notices Link          |   |
| Completing the PRT Skills Case Summary Form A | 5 |
| Completing the PRT Skills Case Summary Form B | 9 |
| Completing the PRT Skills Case Summary Form C |   |
| Mapping Document                              |   |
| Mapping Information – Section A               |   |
| Mapping Information – Section B               |   |
| Mapping Information – Section C               |   |
|                                               |   |

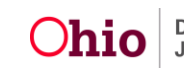

#### **Overview**

The **Permanency Roundtable (PRT) Skills Case Summary Form** is a new form that has been added to SACWIS to help support **Permanency Roundtables**. Any user with access to the **Forms/Notices** link within the **Case** is able to generate the report.

The form has been divided by its three sections (A, B, and C) and is generated separately from the **Forms/Notices** section of each case. Each section pulls in data elements from the **Child's Case** and **Person Profile** record. In addition, some information will be entered by the user from the **Parameters** page, which is completed prior to generating, saving, and printing the forms.

The last section of this article includes a **Mapping Document** indicating from which area (Person, Case, Intake, etc.) and screen field each **Data Element** is pulled into the report. This mapping document is meant to assist the user in updating the child's information prior to generating the report.

To complete a **PRT Skills Case Summary Form**, complete following steps:

#### Navigating to the Forms/Notices Link

- 1. From the SACWIS Home screen, click the Case tab.
- 2. Click the **Workload** tab.
- 3. Click the **Case ID** link of the appropriate case.

**Note:** If you know the **Case ID** number, you can also use the **Search** link at the top of the **Home** screen to navigate to the **Case Overview** screen.

| Home        | Intake       | Case               | Provider     | Financial          | Administration           |
|-------------|--------------|--------------------|--------------|--------------------|--------------------------|
|             |              |                    | W            | orkload Court Cale | endar Placement Requests |
|             |              |                    |              |                    | <u>help</u>              |
| Case Worklo | ad           |                    |              |                    |                          |
| Caseworker: |              | •                  | Sort By: Cas | e Name Ascending 💌 | Filter                   |
| Socialwo    | orker, Susie |                    |              |                    |                          |
| ±           |              | <u>1234567</u> - 0 | pen -        | Ongoing            |                          |
| ÷           | [            | ] - Open           | - ICPC       |                    |                          |

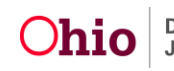

The **Case Overview** screen appears.

|                                         |                        |        |                                | <u>help</u>                                      |
|-----------------------------------------|------------------------|--------|--------------------------------|--------------------------------------------------|
| Case Overview                           | Case Overview          |        |                                |                                                  |
| Activity Log<br>Attorney Communication  | Case ID:<br>Case Name: |        | Case Status:<br>Case Category: | Open ()<br>Ongoing                               |
| Intake List                             | Case Address:          |        | Agency:<br>Geo Code:           | ABC County Department of Job and Family Services |
| Safety Assessment<br>Forms/Notices      | Case Actions-          |        |                                |                                                  |
| AR Pathway Switch                       | View Case Inform       | nation |                                |                                                  |
| <u>Safety Plan</u><br>Family Assessment | ProtectOhio Cate       | eqory  |                                |                                                  |
| Ongoing Case A/I                        |                        |        |                                |                                                  |

4. From the Navigation menu, click the Forms/Notices link.

Home Intake Case Provider Financial Administration Workload l help Case Overview Case Status: Case ID: Open ( Case Name: Case Category: Ongoing Activity Log Attorney Maintain Forms/Notices Communication Forms/Notices: -Intake List Safety Assessment Application for Federal Student Aid Select Close Letter to Parent/Guardian Forms/Notices District Notice Report Help Me Grow Referral Form AR Pathway Switch Safety Plan Help Me Grow Referral Letter Family Assessment JFS 01443 - Child's Education Information JFS 01443 - Childs Health Information Ongoing Case A/I JFS 01610 - Child's Permanency Planning Data Summary JFS 01645 - Agreement for Temporary Custody of Child JFS 01645 - Part II Agreement for Temporary Custody of Child (Extension) Specialized A/I Tool Law Enforcement JFS 01645 - Part III Termination of Agreement for Temporary Custody of Child JFS 01647 - Face Sheet Justification/Waiver Case Services JFS 01666 - Permanent Surrender Form JFS 01695 - Application for Search of Ohio Putative Father Registry Legal Actions Notice to the Court Legal Custody/Status Permanency Roundtable Skills Case Summary Form A Living Arrangement Permanency Roundtable Skills Case Summary Form B Initial Removal Permanency Roundtable Skills Case Summary Form C Placement Request Placement Semi-Annual Review Meeting Notice Wardship Letter Visitation Plans Independent Living

The Maintain Forms/Notices screen appears.

5. Select which **PRT Form** to complete.

**Important:** In order to fully complete the entire **PRT Skills Case Summary Form**, the user will need to complete the parameters screen, generate, print, and save each section (A, B, and C) of the report.

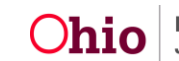

# **Completing the PRT Skills Case Summary Form A**

1. Select **Permanency Roundtable Skills Case Summary Form A** from the **Forms/Notices** drop-down list.

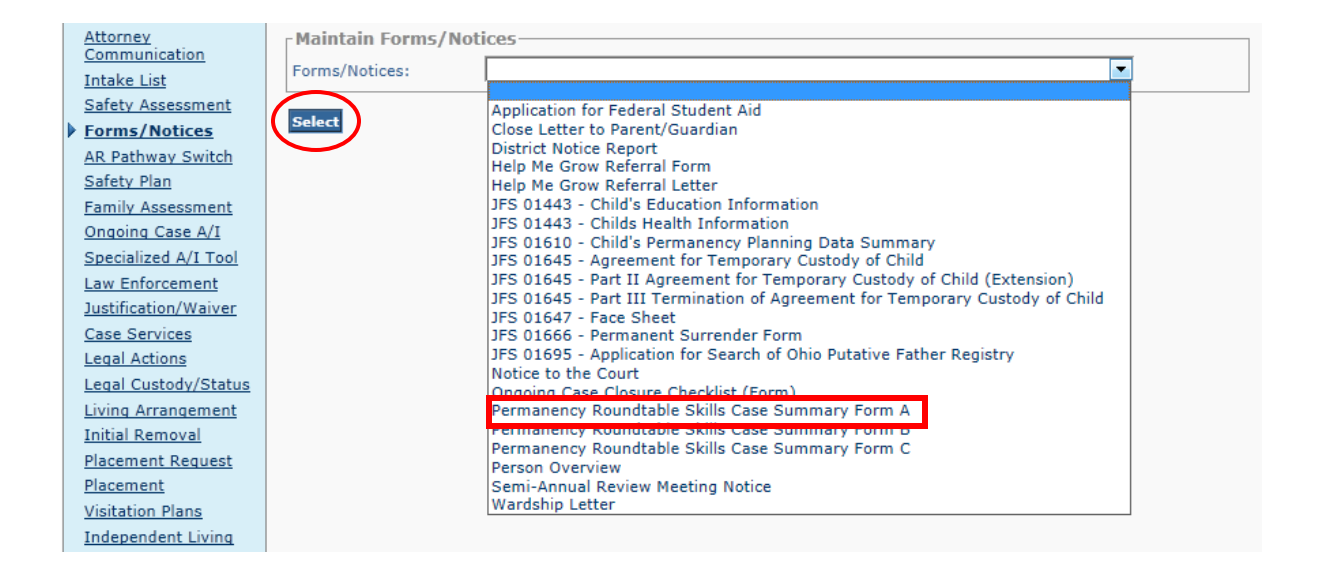

2. Click the **Select** button.

The **Document Details** screen appears.

| 0H10sacwis                          | UAT [2]<br>Logged In:                   | <mark>▼ <u>home</u>   ▼ <u>search</u>  <br/>Socialworker,Susie [ ABC County Department</mark> | help & training   log off |
|-------------------------------------|-----------------------------------------|-----------------------------------------------------------------------------------------------|---------------------------|
| Case » Workload » Reports           |                                         |                                                                                               | <u>help</u>               |
| Document Details                    |                                         |                                                                                               |                           |
| Document Category:<br>Work-Item ID: | Document Title:<br>Work-Item Reference: | Permanency Roundtable Skills Case Summar                                                      | y Form A                  |
| Task ID: 10                         | Task Reference:                         |                                                                                               |                           |
| Document History                    |                                         |                                                                                               |                           |
| ID                                  | Date Created                            | Employee ID                                                                                   | Name                      |
| Document History                    |                                         |                                                                                               |                           |
| Generate Report                     |                                         |                                                                                               |                           |
|                                     |                                         |                                                                                               |                           |
| Cancol                              |                                         |                                                                                               |                           |

3. Click the **Generate Report** button.

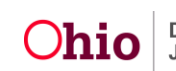

The PRT Skills Case Summary Form Section A parameters screen appears.

**Important:** The information entered on the parameters screen **Cannot** be saved for the user to complete at a later time.

- 4. Select the **Child**, for which you wish to generate the report, from the drop-down list. (Required)
- 5. Use the text box to answer the question, 'Why did the child enter foster care?'.

| Permanency Roundtable Skills Case Summary Form Section A |   |
|----------------------------------------------------------|---|
| Child: *                                                 |   |
|                                                          |   |
| Why did the child enter foster care?                     | _ |
| A                                                        |   |
|                                                          |   |
|                                                          |   |
| Spell Check Clear                                        |   |

6. Check the appropriate boxes to complete the **Current Risk Factors** and **Child's Characteristics** sections.

| Curre | ent Risk Factors (check all that apply)   |
|-------|-------------------------------------------|
|       | riminal History                           |
| 🔳 s   | ubstance Abuse                            |
|       | omestic Violence                          |
|       | lental Health Issues                      |
| E 1   | ncome Issues/Housing                      |
| 🗖 5   | erial Relationships                       |
|       | thnic/Cultural Issues                     |
|       | ledical Issues                            |
|       |                                           |
| Child | 's Characteristics (check all that apply) |
| 🗖 🗖   | SM-IV Diagnoses and/or Codes              |
|       | ther Emotional Disability                 |
|       | ther Behavioral Issues                    |
|       | evelopmental Disabilities                 |
|       | ledical Issues                            |
|       | hysical Disabilities                      |

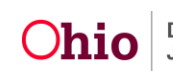

- 7. Select the appropriate radio button to answer the question, 'Has the youth ever had a pre-adoptive placement?' (Required)
  - If **Yes** is selected, then the **# of times** is required and the text box is optional.
  - If **No** is selected, then the text box is required.

| Has youth ever had a pre-adoptive placement? * |   |
|------------------------------------------------|---|
| O No> Why not?                                 |   |
|                                                | * |
|                                                | ~ |
| Spell Check Clear                              |   |

8. Enter the **Date**(s) for the most recent plan/assessment using the calendar field.

| Date of most recent Comprehensive Behavior<br>or Comprehensive Assessment (CFA) :<br>Date of most recent psychological evaluation : | ral Health Plan (CBHB) |
|----------------------------------------------------------------------------------------------------|------------------------|
| Generate Report Cancel                                                                                                    |                        |

9. Click the **Generate Report** button.

The message **Your report is being created** appears while the report is generating.

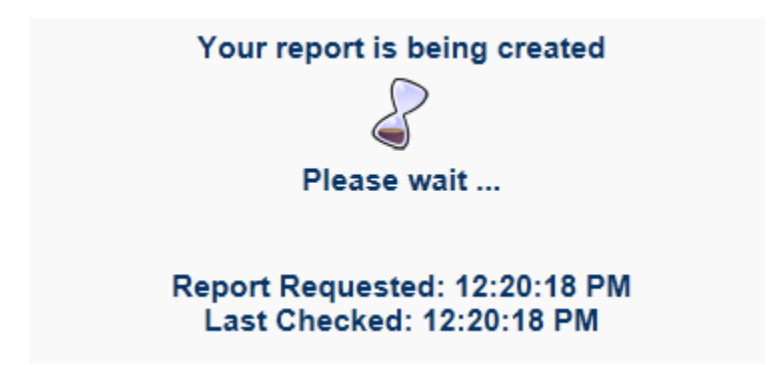

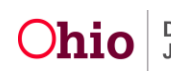

The **Permanency Roundtable Skills Case Summary Form** (Section A) appears.

**Important:** The user **Cannot** modify the completed form after it has been **Printed** or **Saved**. Prior to **Printing** or **Saving** the generated form, review it for errors and click the **Review Parameters** button, if needed, to make modifications.

| Ohio <b>sacwis</b>                                | UAT [1]<br>Logged In: S       | <mark>▼ home</mark><br>ocialworker,Susie [ | │                       | rch   <u>help &amp; t</u><br>Department of Job | training    <br>and Family Serv | oq off<br>ices ] |
|---------------------------------------------------|-------------------------------|--------------------------------------------|-------------------------|------------------------------------------------|---------------------------------|------------------|
| SECTION A: FACE SH                                | Permanency                    | Roundtable Skills Cas                      | e Summary Foi           | rm<br>v.                                       |                                 |                  |
| Child's Demographics                              |                               |                                            |                         |                                                |                                 | =                |
| Case ID#:                                         | Child's Fir                   | st Name:                                   |                         | Child's Last Name:                             |                                 |                  |
| Date of Birth:<br>Date of first referral to PCSA: | Gender: Race: (ch             | eck All that apply)                        |                         | Origin/Ethnicity (any race):                   |                                 |                  |
| Child Abuse and Negleot Hi                        | story: (if lengthy, please at | ach a chronological history of re          | ports, removals, and ty | rpes of abuse/negleot):                        |                                 |                  |
| No Data Available<br>Child's Placement and Charac | teristics                     |                                            |                         |                                                |                                 |                  |
| Why did the ohlid e iter foct                     | er care?                      | <b>↓</b> 1 / 2                             | -+                      |                                                |                                 | ·                |
| Save Cancel Review Para                           | ameters                       |                                            |                         |                                                |                                 |                  |

10. To **Save** the generated form to the application, click the **Save** button.

**Note:** To **Print** the PDF or to **Save** the PDF to your computer, hover the mouse over the screen until the **Task Bar** (outlined in green above) appears. Click the **Disk** button to **Save** the report or the **Printer** button to **Print** the report.

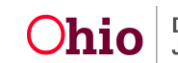

## Completing the PRT Skills Case Summary Form B

1. Select **Permanency Roundtable Skills Case Summary Form B** from the **Forms/Notices** drop-down list.

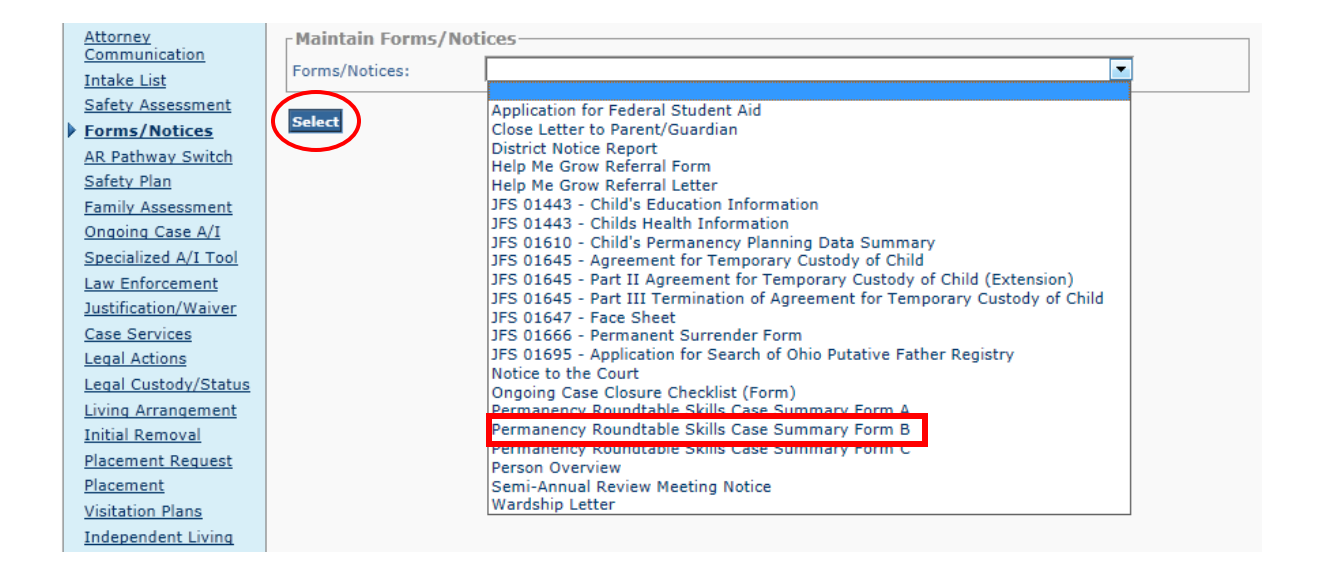

2. Click the **Select** button.

The **Document Details** screen appears.

| DHIDEACIAN                | TC     | UAT [2]                                 | <u>→ home</u>   <del>→ search</del>   <u>help &amp; training</u>   <u>log</u>                    |
|---------------------------|--------|-----------------------------------------|--------------------------------------------------------------------------------------------------|
| UTITU SACVV.              | 13     |                                         | Logged In: Socialworker,Susie   ABC County Department of Job and Family Service<br>  <u>help</u> |
| - Document Details-       | eports |                                         |                                                                                                  |
| Document Category:        |        | Document Title:                         | Permanency Roundtable Skills Case Summary Form B                                                 |
| Work-Item ID:<br>Task ID: | 10     | Work-Item Reference:<br>Task Reference: |                                                                                                  |
| Document History          | /      |                                         |                                                                                                  |
| Document History          | /      | Date Created                            | Employee ID Name                                                                                 |
| Generate Report           | >      |                                         |                                                                                                  |
| Connel                    |        |                                         |                                                                                                  |

3. Click the **Generate Report** button.

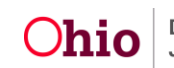

The PRT Skills Case Summary Form Section B parameters screen appears.

**Reminder:** The information entered on the parameters screen **Cannot** be saved for the user to complete at a later time.

| 1 |                                   | UAT [1] * h                       | ome       |        | arch    | <u>h</u> | elp & training  |        | log   | off |
|---|-----------------------------------|-----------------------------------|-----------|--------|---------|----------|-----------------|--------|-------|-----|
| ι | /////SACWIS                       | Logged In: Socialworker,Su        | sie [ ABC | County | Departn | nent (   | of Job and Fami | ily Se | rvice | s ] |
|   |                                   |                                   |           |        |         |          |                 |        | help  |     |
|   | Permanency Roundtable Skill       | Gase Summary Form B               |           |        |         |          |                 |        |       |     |
|   | Child: *                          |                                   |           |        |         |          |                 | [      | •     |     |
|   | Child's strengths, available sup  | ports; positives in child's life: |           |        |         |          |                 |        |       |     |
|   |                                   |                                   |           |        |         |          |                 |        | *     |     |
|   |                                   |                                   |           |        |         |          |                 |        |       |     |
|   |                                   |                                   |           |        |         |          |                 |        | -     |     |
|   | Spell Check Clear                 |                                   |           |        |         |          |                 |        |       |     |
|   | Child's religious and cultural ba | ckground and/or connections:      |           |        |         |          |                 |        |       |     |
|   |                                   |                                   |           |        |         |          |                 |        | *     |     |
|   |                                   |                                   |           |        |         |          |                 |        |       |     |
|   |                                   |                                   |           |        |         |          |                 |        | -     |     |
|   | Spell Check Clear                 |                                   |           |        |         |          |                 |        |       |     |
|   |                                   |                                   |           |        |         |          |                 |        |       |     |

- 4. Select the **Child**, for which you wish to generate the report, from the drop-down list. (Required)
- 5. Enter **Narrative** in the text boxes (outlined in green above) to answer the questions as appropriate.
- 6. Select the appropriate **Radio Button** on applicable questions, as shown below.

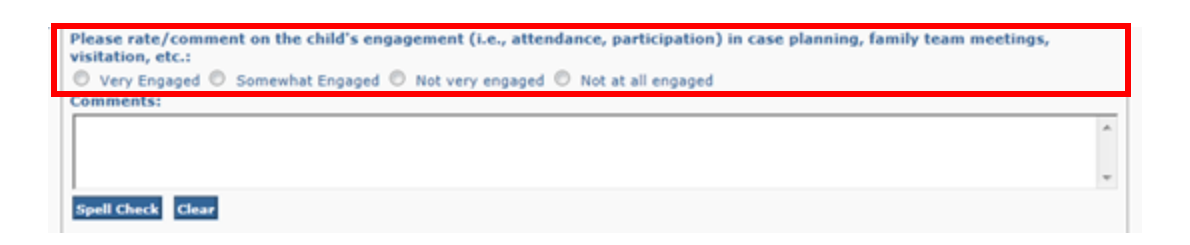

7. If the **Child is not attending school, but has not graduated (or received a GED)**, then check the checkbox to indicate this information on the form.

Child is not attending school, but has not graduated (or received a GED Certificate):

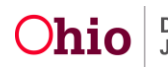

- 8. Complete the additional questions using the instructions from **Steps 5 and 6** as applicable.
- 9. To answer the question, 'What is the date of the child's last Learning and/or development exam?' enter a Date by using the calendar field.

As a result of the child's last medical and/or dental exam(s), were services recommended? If services were recommended, list service(s), dates, and how well service(s) are addressing youth's needs. Include past services and reason(s) for termination.

|                                                                                                    | •                              |
|----------------------------------------------------------------------------------------------------|--------------------------------|
|                                                                                                    | -                              |
| Spell Check Clear                                                                                                    |                                |
|                                                                                                    |                                |
| As a result of the child's last mental health or psychological exam, were services recommended? If services were recom                                                                                                    | mended, list service(s),       |
| $\odot$ Yes $\odot$ No $\odot$ N/A                                                                                                    |                                |
|                                                                                                    | *                              |
|                                                                                                    |                                |
|                                                                                                    | ~                              |
| Spell Check Clear                                                                                                    |                                |
| writ                                                                                                    |                                |
| What is the date of the child's last Learning and/or developmental exam?                                                                                                    |                                |
| What is the child's diagnosis as a result of the last Learning and/or developmental exam?                                                                                                    |                                |
|                                                                                                    |                                |
|                                                                                                    |                                |
|                                                                                                    | ~                              |
| Spell Check Clear                                                                                                    |                                |
|                                                                                                    |                                |
| As a result of the child's last Learning and/or developmental exam(s), were services recommended/if services were re<br>dates, and how well service(s) are addressing youth's needs. Include past services and reason(s) for termination. | commended, list service(s),    |
| © Yes ◎ No ◎ N/A                                                                                                    |                                |
|                                                                                                    | *                              |
|                                                                                                    |                                |
|                                                                                                    | ▼                              |
| Spell Check Clear                                                                                                    |                                |
| As a result of the child's last substance abuse assessment, were services recommended? If services were recommende how well service(s) are addressing youth's needs. Include past services and reason(s) for termination                  | d, list service(s), dates, and |
| ◎ Yes ◎ No ◎ N/A                                                                                                    |                                |
|                                                                                                    |                                |
|                                                                                                    |                                |
|                                                                                                    | -                              |
| Spell Check Clear                                                                                                    |                                |
|                                                                                                    |                                |
| Please describe the youth's challenges and needs that may affect Permanency:                                                                                                    |                                |
|                                                                                                    | A                              |
|                                                                                                    | +                              |
| Spell Check Clear                                                                                                    |                                |
|                                                                                                    |                                |
| Please describe the youth's challenges and needs that are not being addressed sufficiently, and why:                                                                                                    |                                |
|                                                                                                    |                                |
|                                                                                                    |                                |
|                                                                                                    | ~                              |
| Spell Check Clear                                                                                                    |                                |
|                                                                                                    |                                |
| Generate Report Cancel                                                                                                    |                                |
|                                                                                                    |                                |

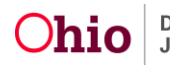

10. Click the Generate Report button.

| Please describe the youth's challenges and needs that are not being addressed sufficien | tly, and why: |
|-----------------------------------------------------------------------------------------|---------------|
|                                                                                         | <u>^</u>      |
| Spell Check Clear                                                                       | <b>v</b>      |
|                                                                                         |               |
| Generate Report Cancel                                                                  |               |

The message **Your report is being created** appears while the report is generating.

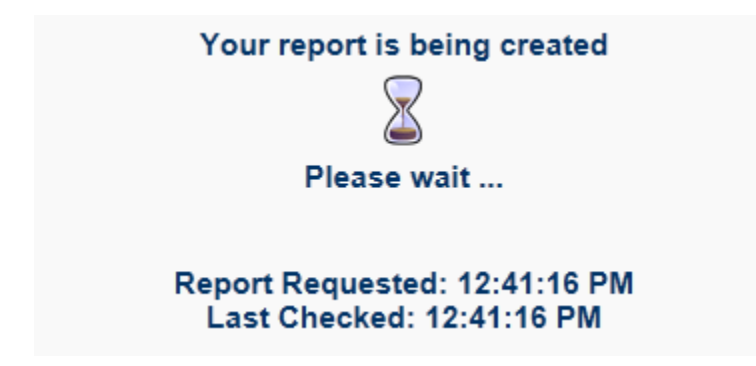

The **Permanency Roundtable Skills Case Summary Form** (Section B) appears.

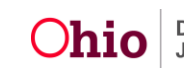

**Important:** The user cannot modify the completed form after it has been **Printed** or **Saved**. Prior to **Printing** or **Saving** the generated form, review it for errors and click the **Review Parameters** button, if needed, to make modifications.

| UAT [2]                                                                                                    | <u>1a   loa</u>        |
|----------------------------------------------------------------------------------------------------|------------------------|
| SACWIS                                                                                                    | Job and Fam<br>Service |
|                                                                                                    | l help                 |
|                                                                                                    |                        |
|                                                                                                    |                        |
|                                                                                                    |                        |
| SECTION 5: CASE MANAGER SUMMARY REFERENCE FOR DESTRUCTIONS TO CASE MANAGER: Please briefly address each item in this<br>metion aithout identifies anexific anticidants are faillisted to an faillisted to an faillis |                        |
| Additional latter may appear and the second second se                                                                                                    | -                      |
| Child's strengths, available supports; positives in child's life:                                                                                                    | 7                      |
|                                                                                                    |                        |
| Child's religious and cultural background and/or connections:                                                                                                    | -                      |
|                                                                                                    |                        |
| Please rate/comment on the child's engagement (i.e., attendance, participation) in case planning, family team meetings, visitation, etc. :                                                                                                    | -                      |
| Very engaged [ ] Somewhat engaged [ ] Not very engaged [ ] Not at all engaged [ ]                                                                                                    |                        |
| Comments:                                                                                                    |                        |
|                                                                                                    |                        |
|                                                                                                    |                        |
| EDUCATION STATUS                                                                                                    |                        |
| [] Altendarg School (if so, what grade: ) [] Not attending school [] Graduated from high school                                                                                                    |                        |
| MEDICAL/DENTAL                                                                                                    |                        |
| Date of most recent medical exam. None recorded Date of most recent dental exam: None recorded                                                                                                    |                        |
| Diagnosis or identified special needs (medical): Diagnosis or identified special needs (dental):                                                                                                    |                        |
| Were services recommended?> If yes, list service(s), dates, and how well service(s) are addressing youth's needs. Include past services and reason(s) for termination.                                                                                                    |                        |
| EMOTIONAL/BEHAVIORAL HEALTH                                                                                                    | -                      |
| Date of most recent mental health or psychological exam: None recorded                                                                                                    |                        |
| Diagnosis or identified special needs: None recorded                                                                                                    |                        |
| Were services recommended? -> If yes, list service(s), dates, and how well service(s) are addressing youth's needs. Include past services and reason(s) for termination.                                                                                                    |                        |
| LEARNING/DEVELOPMENTAL DELAYS                                                                                                    | -                      |
| Date of most recent developmental exam:                                                                                                    |                        |
| Diagnosis or identified special needs:                                                                                                    |                        |
| Were services recommended? -> If yes, list service(s), dates, and how well service(s) are addressing youth's needs. Include past service and reason(s) for [] Yes                                                                                                    |                        |
| SUBSTANCE AB                                                                                                    |                        |
|                                                                                                    |                        |
|                                                                                                    |                        |
|                                                                                                    |                        |
|                                                                                                    |                        |

11. To **Save** the generated form to the application, click the **Save** button.

**Note:** To **Print** the PDF or to **Save** the PDF to your computer, hover the mouse over the screen until the **Task Bar** (outlined in green above) appears. Click the **Disk** button to **Save** the report or the **Printer** button to **Print** the report.

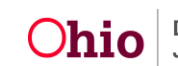

## Completing the PRT Skills Case Summary Form C

- 1. Select **Permanency Roundtable Skills Case Summary Form C** from the **Forms/Notices** drop-down list.
- 2. Click the **Select** button.

The **Document Details** screen appears.

| DHIDSACWIS                          | UAT [2]                                 | <mark>▼ home</mark><br>ocialworker.Susie [ A |                    | help & tra    | ining  <br>d Family Se | log off<br>ervices 1 |
|-------------------------------------|-----------------------------------------|----------------------------------------------|--------------------|---------------|------------------------|----------------------|
| Case » Workload » Reports           |                                         |                                              |                    |               |                        | help                 |
| Document Details                    |                                         |                                              |                    |               |                        |                      |
| Document Category:<br>Work-Item ID: | Document Title:<br>Work-Item Reference: | Permanency Round                             | ltable Skills Case | e Summary For | m C                    |                      |
| Task ID: 10                         | Task Reference:                         |                                              |                    |               |                        |                      |
| ID C                                | )ate Created                            | Emp                                          | oloyee ID          |               | Name                   |                      |
| Generate Report                     |                                         |                                              |                    |               |                        |                      |
| Cancel                              |                                         |                                              |                    |               |                        |                      |

3. Click the Generate Report button.

The **Permanency Roundtable Skills Case Summary Form Section C** parameters screen appears.

**Reminder:** The information entered on the parameters screen **Cannot** be saved for the user to complete at a later time.

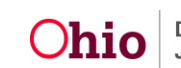

**Important:** All of the information generated for **Section C** of the report is pulled from the user entered information on the **Section C Parameters** screen.

| Permanency Roundtable Skills Case Summary Form Section C                                                                               |                       |
|----------------------------------------------------------------------------------------------------|-----------------------|
| Have the youth's current caregivers ever been asked to be a permanent resource (that is, a person willing to care for the yout basis)? | h on a more permanent |
| Ves Veo (in no, prease explain)                                                                                                    | ~                     |
|                                                                                                    | -                     |
| Spell Check Clear                                                                                                    |                       |
| Are the youth's current caregivers interested in being a permanent resource?                                                           |                       |
| Yes No (If no, please explain) ODn't Know                                                                                              |                       |
|                                                                                                    | ^                     |
|                                                                                                    | Ψ.                    |
| Spell Check Clear                                                                                                    |                       |

- 4. Select the **Child**, for which you wish to generate the report, from the drop-down list. (Required)
- 5. Select the appropriate **Radio Button** (outlined in green above) on applicable questions.
  - Enter comments regarding the answer, in the text box provided.
- 6. Complete the **Youth's Connections**, if applicable.
  - Enter the Name of the Connection.
  - Specify the **Relationship**, **Relationship Quality**, etc. by completing the applicable fields.

| Please provide informati<br>Name | on regarding the Youth's Connectio<br>Relationship to Youth | ns: | Qual<br>Relati | ity of<br>onship | rel<br>ti<br>b<br>Per | I<br>atio<br>or l<br>here<br>arri<br>mai | s<br>nsh<br>ack<br>of,<br>er to<br>neno | ip,<br>a<br>o<br>cy? | Already<br>explored<br>and<br>excluded? | 100 | Date<br>Contacted | Outcome/Comments |
|----------------------------------|-------------------------------------------------------------|-----|----------------|------------------|-----------------------|------------------------------------------|-----------------------------------------|----------------------|-----------------------------------------|-----|-------------------|------------------|
| ()                               |                                                             |     |                |                  | 0                     | Yes                                      | 0                                       | No                   | Yes No                                  | Γ   |                   |                  |
| ()                               |                                                             | •   |                |                  | 0                     | Yes                                      | 0                                       | No                   | O O<br>Yes No                           | Γ.  |                   |                  |
| ()                               |                                                             | •   | 1              | ۲                | 0                     | Yes                                      | 0                                       | No                   | O O<br>Yes No                           | Г   |                   |                  |
|                                  |                                                             | Ŧ   |                |                  | 0                     | Yes                                      | 0                                       | No                   | O O<br>Yes No                           | Г   |                   | ()               |

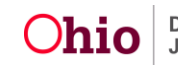

7. Enter **Narrative** in the text boxes to answer the questions as appropriate.

| What do you believe to be the primary barriers to Permanency for this youth?                                                                                                    |                                         |
|----------------------------------------------------------------------------------------------------|-----------------------------------------|
|                                                                                                    | ^                                       |
|                                                                                                    | ÷                                       |
| Soell Check Geor                                                                                                    |                                         |
| Describe any agency/policy factors that affect progress towards Permanency for the youth. Explain:                                                                                                    |                                         |
|                                                                                                    | ^                                       |
|                                                                                                    | ٣                                       |
| Spell Check Clear                                                                                                    |                                         |
| Describe any court factors that affect progress towards Permanency for the youth. Explain:                                                                                                    |                                         |
|                                                                                                    | ^                                       |
|                                                                                                    | ٣                                       |
| Spell Check Clear                                                                                                    |                                         |
| Additional Information regarding barriers to Permanency:                                                                                                    |                                         |
|                                                                                                    | ^                                       |
|                                                                                                    | ÷                                       |
| Spell Check Clear                                                                                                    |                                         |
| What is the child's vision of Permanency?                                                                                                    |                                         |
|                                                                                                    |                                         |
|                                                                                                    | ^                                       |
|                                                                                                    | ÷                                       |
| Spell Check Gear                                                                                                    | 4 4                                     |
| Spell Check Clear<br>What is the child's primary caregiver's vision for permanency?                                                                                                    | *                                       |
| Spell Check Clear<br>What is the child's primary caregiver's vision for permanency?                                                                                                    | 4                                       |
| Spell Check Clear<br>What is the child's primary caregiver's vision for permanency?                                                                                                    | < - >                                   |
| Spell Check       Clear         What is the child's primary caregiver's vision for permanency?         Spell Check       Clear         Spell Check       Clear                                                                                                    | 4 4                                     |
| Spell Check       Clear         What is the child's primary caregiver's vision for permanency?         Spell Check       Clear         Spell Check       Clear         what do you think is the best possible, but realistic, Permanency outcome for this child in the next six months?                                                                                                    | 4 2                                     |
| Spell Check       Gear         What is the child's primary caregiver's vision for permanency?         Spell Check       Clear         Spell Check       Clear         What do you think is the best possible, but realistic, Permanency outcome for this child in the next six months?                                                                                                    | 4 >                                     |
| Spell Check       Gear         What is the child's primary caregiver's vision for permanency?         Spell Check       Clear         Spell Check       Clear         What do you think is the best possible, but realistic, Permanency outcome for this child in the next six months?                                                                                                    | 4 2                                     |
| Spell Check       Gear         What is the child's primary caregiver's vision for permanency?         Spell Check       Gear         Spell Check       Gear         Spell Check       Gear         Spell Check       Gear         Spell Check       Gear         Spell Check       Gear                                                                                                    | 4 2                                     |
| Spell Check       Gear         What is the child's primary caregiver's vision for permanency?         Spell Check       Clear         What do you think is the best possible, but realistic, Permanency outcome for this child in the next six months?         Spell Check       Clear         Spell Check       Clear         Spell Check       Clear         Spell Check       Clear                                                                                                    | 4 >                                     |
| Spell Check       Gear         What is the child's primary caregiver's vision for permanency?         Spell Check       Clear         What do you think is the best possible, but realistic, Permanency outcome for this child in the next six months?         Spell Check       Clear         Spell Check       Clear         What do you think is the best possible, but realistic, Permanency outcome for this child in the next six months?         Spell Check       Clear         What supports would you as the case manager need to help the child achieve that Permanency outcome in the next six months? | 4 >                                     |
| Spell Check       Glear         What is the child's primary caregiver's vision for permanency?         Spell Check       Clear         What do you think is the best possible, but realistic, Permanency outcome for this child in the next six months?         Spell Check       Clear         Spell Check       Clear         What do you think is the best possible, but realistic, Permanency outcome for this child in the next six months?         Spell Check       Clear         Spell Check       Clear                                                                                                   | 4 2 4 2                                 |
| Spell Check       Gear         What is the child's primary caregiver's vision for permanency?         Spell Check       Clear         What do you think is the best possible, but realistic, Permanency outcome for this child in the next six months?         Spell Check       Clear         Spell Check       Clear         Spell Check       Clear         Spell Check       Clear                                                                                                    | < > < > < > < > < > < > < > < > < > < > |

- 8. Document the **Permanency Plan** for the child by selecting the appropriate **Radio Button**.
- 9. Enter a Target Date.
- 10. Document the **Second Permanency Plan** for the child by selecting the appropriate **Radio Button**, if applicable.

| What is the Primary Permanency Plan for                                                                                                    | the child?                                                                                                    |  |  |  |  |  |  |  |
|----------------------------------------------------------------------------------------------------|----------------------------------------------------------------------------------------------------|--|--|--|--|--|--|--|
| Reunification                                                                                                    |                                                                                                    |  |  |  |  |  |  |  |
| Adoption: Relative                                                                                                    | Legal Custody/Guardianship: Relative                                                                                                    |  |  |  |  |  |  |  |
| Adoption: Non-Relative                                                                                                    | Legal Custody/Guardianship: Non-Relative                                                                                                    |  |  |  |  |  |  |  |
| Emancipation with a Permanent Connection<br>life-long intent, belonging, status and unconditional status and unconditional status and unconditinal status and unconditional status and unconditional | Emancipation with a Permanent Connection (a permanent connection is defined as having a relationship with at least one adult that includes five points: parenting, ife-long intent, belonging, status and unconditional commitment) |  |  |  |  |  |  |  |
| Target Date:                                                                                                    | ency Plan for the child?                                                                                                    |  |  |  |  |  |  |  |
| Adoption: Relative                                                                                                    | Legal Custody/Guardianship: Relative                                                                                                    |  |  |  |  |  |  |  |
| Adoption: Non-Relative                                                                                                    | Legal Custody/Guardianship: Non-Relative                                                                                                    |  |  |  |  |  |  |  |
| Emancipation with a Permanent Connection<br>life-long intent, belonging, status and unconditional                                                                                                    | on (a permanent connection is defined as having a relationship with at least one adult that includes five points: parenting,<br>itional commitment)                                                                                 |  |  |  |  |  |  |  |
| Emancipation with No Permanent Connect                                                                                                    | tion                                                                                                    |  |  |  |  |  |  |  |

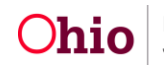

- 11. Summarize any other relevant **Background** or **Maltreatment** information, in the text box, if needed.
- 12. Click the **Generate Report** button.

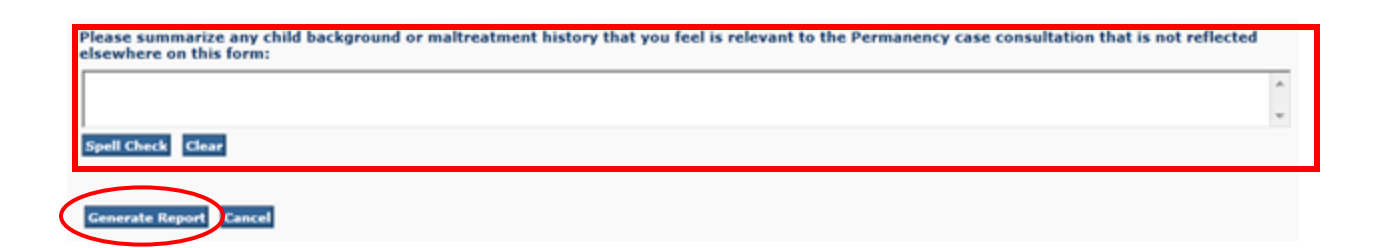

The message **Your report is being created** appears while the report is generating.

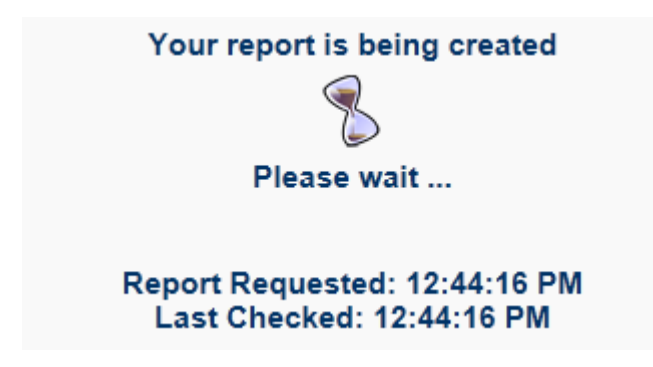

The **Permanency Roundtable Skills Case Summary Form** (Section C) appears.

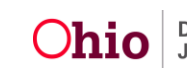

**Important:** The user cannot modify the completed form after it has been **Printed** or **Saved**. Prior to **Printing** or **Saving** the generated form, review it for errors and click the **Review Parameters** button, if needed, to make modifications.

| Section C: PERMANENCY               | Perman                                                           | ency Roundtable Skil<br>ONS TO CASE MANAGE | Ils Case Summary Form<br>R: Please <u>briefly</u> address each ite | m in this section, re             | garding the child's              | Permanency           |
|-------------------------------------|------------------------------------------------------------------|--------------------------------------------|--------------------------------------------------------------------|-----------------------------------|----------------------------------|----------------------|
| Current-Consoline/Household         |                                                                  |                                            | 1.1.Mar                                                            |                                   |                                  |                      |
| person willing to care for the yout | s ever been asked to be a peri-<br>h on a more permanent basis)? | tanent resource (that is, a                | [] Yes<br>[] No → If no, explain:                                  |                                   |                                  |                      |
| Are the youth's current caregivers  | interested in being a permaner                                   | nt resource?                               | [ ] Yes<br>[ ] No → If no, explain:<br>[ ] Don't know              |                                   |                                  |                      |
| Youth's Connections                 |                                                                  | -                                          |                                                                    |                                   |                                  |                      |
| Name                                | Relationship to Youth                                            | Quality of Relationship                    | Is relationship or lack thereof, a<br>barrier to Permanency?       | Already explored<br>and excluded? | Date contacted,<br>if applicable | Outcome/<br>Comments |
|                                     |                                                                  |                                            |                                                                    |                                   |                                  |                      |
|                                     |                                                                  |                                            |                                                                    |                                   |                                  | <u> </u>             |
|                                     |                                                                  |                                            |                                                                    |                                   |                                  |                      |
| Barriers                            |                                                                  |                                            |                                                                    |                                   |                                  |                      |
| What do you believe to be the prin  | nary barriers to Permanency fo                                   | or this youth?                             |                                                                    |                                   |                                  |                      |
| Describe any agency/policy factor   | s that affect progress towards                                   | Permanency for the youth.                  | Explain:                                                           |                                   |                                  |                      |
| Describe any court factors that aff | ect progress towards Permaner                                    | ncy for the youth. Explain:                |                                                                    |                                   |                                  |                      |
| Additional Information              |                                                                  |                                            |                                                                    |                                   |                                  |                      |
|                                     |                                                                  |                                            |                                                                    |                                   |                                  |                      |
|                                     |                                                                  |                                            |                                                                    |                                   |                                  |                      |
| Case Expectations                   |                                                                  |                                            |                                                                    |                                   |                                  |                      |
| What is the child's vision of Perm  | inency?                                                          |                                            |                                                                    |                                   |                                  |                      |
|                                     | $\frown$                                                         |                                            |                                                                    |                                   |                                  |                      |
| When is the shift of a size of the  | owle spisson for Period ency?                                    |                                            | lial 🔳                                                             |                                   |                                  |                      |

13. To **Save** the generated form to the application, click the **Save** button.

**Note:** To **Print** the PDF or to **Save** the PDF to your computer, hover the mouse over the screen until the **Task Bar** (outlined in green above) appears. Click the **Disk** button to **Save** the report or the **Printer** button to **Print** the report.

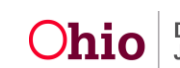

#### **Mapping Document**

This section explains the **Mapping** between the information on the generated **PRT Skills Case Summary Form** and which area (Person, Case, Intake, etc.) and screen field each **Data Element** is pulled from into the report. This mapping document is meant to assist the user in updating the child's information prior to generating the report.

Items in **Red** are pulled into the form from the indicated area (Person, Case, Intake, etc.) and screen in SACWIS. Items in **Green** are user entered on the **PRT Skills Case Summary Form Parameters** screen in SACWIS.

Note: The abbreviation "PP" below refers to the Person Profile area in SACWIS.

#### Mapping Information – Section A

| Section A: Face Sheet Instructions to Case Manager: Please complete the Case Summary information.                                                                                                    |                                     |                                                                                           |                                                                                     |                                 |                                                                          |  |  |
|----------------------------------------------------------------------------------------------------|-------------------------------------|-------------------------------------------------------------------------------------------|-------------------------------------------------------------------------------------|---------------------------------|--------------------------------------------------------------------------|--|--|
| Child Demographics                                                                                                    |                                     |                                                                                           |                                                                                     |                                 |                                                                          |  |  |
| Case ID #: Case ID                                                                                                    |                                     | Child First Name: Person Profile                                                          | Child Last Name: PP:                                                                | ist Name: <b>PP: Basic page</b> |                                                                          |  |  |
| Date of Birth:<br><i>PP: Basic page</i>                                                                                                    | Gender:<br><i>PP: Basic</i><br>page | Race: (check all that apply)                                                              | PP: Demographics                                                                    | page                            | Origin/Ethnicity (any race):<br><i>PP: Demographics page</i>             |  |  |
| Date of first referral to<br>PCSA:<br>Intake (IN): Decision<br>page (1 <sup>st</sup> CA/N, FINS<br>or Dependency intake<br>where child was an<br>ACV or CSR)                                                                                                    | ☐ Male<br>☐ Female                  | <ul> <li>White</li> <li>Black</li> <li>American Indian/ Alaska</li> <li>Native</li> </ul> | <ul> <li>Asian</li> <li>Native Hawaiian</li> <li>Other (please spectrum)</li> </ul> | / Pacific Islander<br>ecify):   | <ul> <li>Hispanic / Latino</li> <li>Non-Hispanic /<br/>Latino</li> </ul> |  |  |
| ACV or CSR)<br>Child Abuse and Neglect History (if lengthy, please attach a chronological history of reports, disposition, removals, and types of abuse/neglect):<br>Intake (IN): For CA/N History: Pulls in only those intakes where child was ACV/CSR and Intake was screened in or screened in AR.<br>Displays all intakes that required a disposition which are intake categories of CA/N all types and FINS with type of "Stranger Danger".<br>Intake information displayed:<br>Intake ID / Intake Type / Intake Allegation Disposition Date Disposition |                                     |                                                                                           |                                                                                     |                                 |                                                                          |  |  |

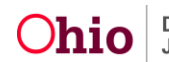

| Child Placement and Characteristics                                                                                                    |                                                |                                                                                                    |                                                                                                    |                                                                                                    |                                                                                                    |                                                                                                    |                                                                                                    |  |
|----------------------------------------------------------------------------------------------------|------------------------------------------------|----------------------------------------------------------------------------------------------------|----------------------------------------------------------------------------------------------------|----------------------------------------------------------------------------------------------------|----------------------------------------------------------------------------------------------------|----------------------------------------------------------------------------------------------------|----------------------------------------------------------------------------------------------------|--|
| Why did the child enter foster care?                                                                                                    | User en                                        | tered on Form A                                                                                                    |                                                                                                    |                                                                                                    |                                                                                                    |                                                                                                    |                                                                                                    |  |
| Date of first entry into foster care:<br>Case: Initial Removal page (1 <sup>st</sup> remo<br>record)                                                                                                    | oval                                           | Agency of placement:<br>Case: Placement page – from current<br>placement record                                                      |                                                                                                    |                                                                                                    | Total number of months in foster care:<br>Case: Legal Custody/Status page – calculates total<br>months in custody to the nearest month                                                                           |                                                                                                    |                                                                                                    |  |
| Date of most recent entry into foster ca<br>Case: Initial Removal page (most re<br>removal record)                                                                                                    | are:<br>cent                                   | Number of entries into foster care:<br>Case: Legal Custody/Status – calculates<br>the number of custody episodes for child           |                                                                                                    | Has siblings in foster care:<br>Yes No Case: Sibling Relationships and<br>Legal Custody/Status of<br>siblings – checks to see if child<br>has persons identified as<br>brothers or sisters (bio, adopt,<br>half, step) in agency custody |                                                                                                    | Lives with at least<br>one sibling:<br>Yes No Case: Sibling Rel,<br>Legal Cust/Status<br>and Placement of<br>siblings – Provider<br>ID must equal |                                                                                                    |  |
| Number of placements<br>(across multiple episodes):<br>Case: Placement records – For all c<br>episodes, counts the number of tota<br>placements (not including same pro<br>ID for consecutive placement)                             | ustody<br>al<br>ovider                         | Number of move<br>care admission:<br>For most recent<br>the number of a<br>(not including s<br>consecutive pla                       | es since most recent fost<br>Case: Placement reco<br>at custody episode, cou<br>moves since 1 <sup>st</sup> placen<br>same provider ID for<br>acement)                                              | ter<br>rds –<br>unts<br>nent                                                                                                    | ICPC (Interstate Compact on the Placement of Children)?<br>Yes No Case: ICPC/ICAMA page – If active record, "Yes" is<br>checked<br>If yes, explain: Case: ICPC/ICAMA – Provider Type<br>listed in child info tab |                                                                                                    |                                                                                                    |  |
| Reason for most recent entry into foster care:<br>Primary reason: Case: Initial Removal page – Primary<br>Removal Reason listed<br>Secondary reason(s): Case: Initial Removal page – Lists all<br>Secondary Removal Reasons selected |                                                |                                                                                                    | Current Risk Factors (d<br>User entered on Form<br>Criminal Histor<br>Substance abu<br>Domestic Viole<br>Mental Health I<br>Income Issues/<br>Serial Relations<br>Ethnic/Cultural<br>Medical Issues | check A<br>y<br>ise<br>ence<br>Issues<br>/Housir<br>ships<br>Issues                                                                                                    | ALL that apply):                                                                                                    | Child's Characterist<br>apply):<br>User entered on F<br>DSM-IV Dia<br>Other Emot<br>Other Beha<br>Developme<br>Medical Iss<br>Physical Di         | tics (check ALL that<br>orm A<br>agnoses and/or Codes<br>tional Disability<br>ivioral Issues<br>intal Disabilities<br>ues<br>sabilities |  |
| Has youth ever been placed with a relative?                                                                                                    | Yes Case: F No no recc "No" w text fro Informa | → # of times:<br>Placement page<br>→ why not? Ca<br>ords indicate a re<br>ill be checked; the<br>m current Case<br>ation Settings pa | ase: Case Plan – If<br>elative relationship,<br>he "why not?" pulls<br>Plan: Placement<br>nge                                                                                                    | If yes, \<br>"Yes"<br>a relati<br>the "#<br>relative<br>provid                                                                                                    | who and when? :<br>checkbox will b<br>ive relationship<br>of times" will ed<br>e relationships;<br>er name(s) and                                                                                                | e checked if placen<br>in "Relationship to<br>qual the # of placen<br>and "If yes, who ar<br>date for each recor                                  | nent record indicates<br>Child" dropdown;<br>nent records with<br>nd when" will list the<br>d                                           |  |

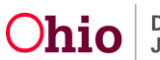

| Has youth ever had a pre-adoptive placement?                                                                                                    | ☐ Yes -         | $\rightarrow$ # of times: <b>U</b><br>$\rightarrow$ why not? | ser entered on Fo                                         | orm A                                                                                                    |                                                                     |  |  |  |
|----------------------------------------------------------------------------------------------------|-----------------|--------------------------------------------------------------|-----------------------------------------------------------|----------------------------------------------------------------------------------------------------|---------------------------------------------------------------------|--|--|--|
| Has youth ever experienced a disruption in placement?                                                                                                    | Yes -           | → # of times: Ca                                             | ase: Placement                                            | acement If yes, reason for most recent disruption: "Yes" checkbox will<br>checked if a placement record had an end reason of non-<br>adoptive disruption or any other end reason and the "Was<br>an effort to maintain placement?" question was answered<br>"Yes"; the "# of times" will be a count of the disruptions;<br>"If yes" pulls from "Explain the circumstances that led t<br>removal" field |                                                                     |  |  |  |
| Has youth ever experienced an adoption disruption?                                                                                                    | ☐ Yes -<br>☐ No | $\rightarrow$ # of times: Ca                                 | ase: Placement                                            | If yes, explain: "Yes" checkbox will be checked if a placed<br>record had an end reason of adoptive disruption; the "# of<br>times" will be based on # of placements with an end reas<br>adoptive disruption; and "If yes, explain" pulls from "Exp<br>the circumstances that led to removal" field                                                                                                    |                                                                     |  |  |  |
| Child and Family Assessments (Prir                                                                                                    | nt or scan      | most recent reco                                             | ommendations ar                                           | d attach to thi                                                                                                    | s Case Summary form.)                                               |  |  |  |
| Date of most recent or Case Plan:       Date of most recent         Case: Case Plan – Most recent case plan       Health Plan (CBHE         status date including "in progress" case       Assessment (CFA)         plan       User entered on F |                 |                                                              | cent Comprehensi<br>3HB) or Comprehe<br>FA):<br>on Form A | Comprehensive Behavioral<br>or Comprehensive User entered on Form A                                                                                                    |                                                                     |  |  |  |
| Case Manager                                                                                                    |                 |                                                              |                                                           |                                                                                                    |                                                                     |  |  |  |
| Current Case Manager Name:<br>Primary Worker assigned                                                                                                    |                 | Current Case M<br>Primary Worke                              | lanager Phone #:<br>er assigned phone                     | e #                                                                                                    | Date Case Manager Assigned to Case:<br>Primary Worker assigned date |  |  |  |
| Supervisor Name:<br>Supervisor of Primary Worker assig                                                                                                    | ned             |                                                              |                                                           |                                                                                                    |                                                                     |  |  |  |
| Case Plans                                                                                                    |                 |                                                              |                                                           |                                                                                                    |                                                                     |  |  |  |
| Date of most recent Permanency Goal Approved:<br>Case: Case Plan – Most recent case plan status date including<br>"in progress" case plan                                                                                                    |                 |                                                              | g Permanency<br>Case: Case I<br>child's perm              | Permanency Goal:<br>Case: Case Plan: For most recent case plan: Identifying Information page –<br>child's permanency goal                                                                                                    |                                                                     |  |  |  |
| Date Last Case Plan Updated:<br>Case: Case Plan – Most recent case plan status date including "in progress" case plan                                                                                                    |                 |                                                              |                                                           |                                                                                                    |                                                                     |  |  |  |
| Date of Independent Living Plan:                                                                                                    |                 |                                                              | Describe Inde                                             | pendent Living                                                                                                    | Plan and readiness to exit foster care:                             |  |  |  |
| Case: Independent Living page – Ef<br>Living Plan                                                                                                    | fective Dat     | te of Independer                                             | nt Case: Indepe<br>most recent                            | endent Living p<br>Readiness Rev                                                                                                    | page – Readiness Review tab – Comments from<br>view                 |  |  |  |
| Restrictiveness of Placement                                                                                                    |                 |                                                              |                                                           |                                                                                                    |                                                                     |  |  |  |
| Case: Placement page – Placement                                                                                                    | Type for c      | urrent placemer                                              | nt record                                                 |                                                                                                    |                                                                     |  |  |  |

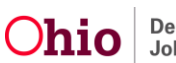

Date youth entered current placement: Case: Placement page – Begin Date for current placement record

#### Mapping Information – Section B

Section B: Case Manager Summary Referral Form Instructions to Case Manager: Please address <u>briefly</u> each of the items in this section, without identifying specific individuals, service providers or facilities by name on this form.

| Additional Child Information Describe:                                                                                                    |         |          |          |            |                                           |  |  |  |
|----------------------------------------------------------------------------------------------------|---------|----------|----------|------------|-------------------------------------------|--|--|--|
| Child strengths, available supports; positives in child's life:<br>User entered on Form B                                                                                                    |         |          |          |            |                                           |  |  |  |
| Child's religious and cultural background and/or connections:<br>User entered on Form B                                                                                                    |         |          |          |            |                                           |  |  |  |
| Please rate/comment on the child's                                                                                                    | Very    | Somewhat | Not very | Not at all | Comments:                                 |  |  |  |
| engagement (i.e., attendance, participation) in                                                                                                    | engaged | engaged  | engaged  | engaged    | Checkbox and Comments are user entered on |  |  |  |
| case planning, family team meetings, visitation, etc.:                                                                                                    |         |          |          |            | Form B                                    |  |  |  |
| For the "Attending school" question: Person Profile (PP): Education page then Performance Tab – Pulls from most recent record in Academic Evaluation History section; checkbox and grade pull from latest Evaluation Date and Grade Level selected in dropdown.         "Graduated from high school" checkbox also pulls from most recent record in Academic Evaluation History, but from part 2 page if either         "High School Diploma Received" or "GED Certificate Received" checkbox is checked.         Attending school (if so, what grade:       )         Not attending school User entered on Form B       Graduated from high school |         |          |          |            |                                           |  |  |  |
| MEDICAL/DENTALDate of most recent medical exam: (PP): Medical page then Treatment Tab –<br>Treatment History section: Pulls most recent date when Treatment Type =<br>Medical and Primary Service Type = one of the following: 30 or 60 day<br>Healthcheck, Annual Healthcheck, Non-Annual Physical or Well ChildDate of most recent dental exam: (PP): Medical page then<br>Treatment Tab – Treatment History section: Pulls most<br>recent date when Treatment Type = Dental and Primary<br>Service Type = one of the following: 30 or 60 day<br>                                                                                                 |         |          |          |            |                                           |  |  |  |
| Diagnosis or identified special needs (medical):<br>Diagnosis for medical and dental Treatment History pulls any text listed in the Diagnosis/Results field from the most recent record as<br>described above in medical/dental date section                                                                                                    |         |          |          |            |                                           |  |  |  |

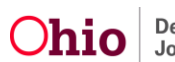

| Were services recommended?                                                                                                    | → If yes, list service(s), dates, and how well service(s) are addressing youth's needs. Include past services and reason(s) for termination:<br><b>"Were services recommended?" checkbox and "If yes…" comments are user entered on Form B</b>     |  |  |  |  |
|----------------------------------------------------------------------------------------------------|----------------------------------------------------------------------------------------------------|--|--|--|--|
| Date of most recent mental health or psychological exam:<br>(PP): Medical page then Treatment Tab – Treatment History section: Pulls most recent date when Treatment Type = Mental and Primary<br>Service Type = one of the following: Psychological Assessment, Psychiatric Assessment or Mental Assessment |                                                                                                    |  |  |  |  |
| Diagnosis or identified special needs                                                                                                    | : AXIS I - <i>Pulls any text listed in any/each of the DSM-IV Axis fields</i><br>AXIS II -<br>AXIS III -<br>AXIS IV -<br>AXIS V -                                                                                                    |  |  |  |  |
| Were services recommended?                                                                                                    | → If yes, list service(s), dates, and how well service(s) are addressing youth's needs. Include past services and reason(s) for termination:<br>"Were services recommended?" checkbox and "If yes" comments are user entered on Form B             |  |  |  |  |
| LEARNING/DEVELOPMENTAL DE                                                                                                    | LAYS                                                                                                    |  |  |  |  |
| Date of most recent developmental e                                                                                                    | xam: User entered on Form B                                                                                                    |  |  |  |  |
| Diagnosis or identified special needs: User entered on Form B                                                                                                    |                                                                                                    |  |  |  |  |
| Were services recommended?                                                                                                    | $\rightarrow$ If yes, list service(s), dates, and how well service(s) are addressing youth's needs. Include past services and reason(s) for termination:<br>"Were services recommended?" checkbox and "If yes" comments are user entered on Form B |  |  |  |  |
|                                                                                                    | were services recommended: checkbox and in yes comments are user entered of rorm b                                                                                                    |  |  |  |  |
| Date of most recent substance abuse assessment:<br>(PP): Medical page then Treatment Tab – Treatment History section: Pulls most recent date when Treatment Type = Mental and Primary<br>Service Type = Drug and Alcohol Assessment                                                                          |                                                                                                    |  |  |  |  |
| Diagnosis or identified special needs                                                                                                    | : AXIS I - <b>Pulls any text listed in Axis I and/or Axis II of the DSM-IV Axis fields</b><br>AXIS II -                                                                                                    |  |  |  |  |
| Were services recommended?                                                                                                    | → If yes, list service(s), dates, and how well service(s) are addressing youth's needs. Include past services and reason(s) for termination:<br>"Were services recommended?" checkbox and "If yes" comments are user entered on Form B             |  |  |  |  |
| If not indicated above, please described user entered on Form B                                                                                                    | be youth's challenges and needs that may affect permanency:                                                                                                    |  |  |  |  |
| If not indicated above, please describe youth's challenges and needs that are not being addressed sufficiently, and why:<br>User entered on Form B                                                                                                    |                                                                                                    |  |  |  |  |

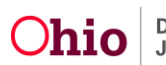

#### **Mapping Information – Section C**

#### **Note:** All information in Section C is user entered on Form C.

Section C: Permanency Factors Instructions to Case Manager: Please briefly address each item in this section, regarding the child's Permanency.

| Current Caregiver/Household                                                                                                    |                          |                 |                                                                           |                                            |                                |                                      |                                     |                  |  |
|----------------------------------------------------------------------------------------------------|--------------------------|-----------------|---------------------------------------------------------------------------|--------------------------------------------|--------------------------------|--------------------------------------|-------------------------------------|------------------|--|
| Have the youth's current caregivers ever been<br>asked to be a permanent resource (that is, a<br>person willing to care for the youth on a more<br>permanent basis)? |                          |                 | $\Box \text{ Yes}$ $\Box \text{ No} \rightarrow \text{ If no, explain:}$  |                                            |                                |                                      |                                     |                  |  |
| Are the youth's current caregivers interested in being a permanent resource?                                                                                         |                          |                 | <ul> <li>Yes</li> <li>No → If no, explain:</li> <li>Don't know</li> </ul> |                                            |                                |                                      |                                     |                  |  |
| Youth's Connections                                                                                                    |                          |                 |                                                                           |                                            |                                |                                      |                                     |                  |  |
| Name                                                                                                    | Relationship to<br>Youth | C<br>Re<br>Good | Quality of<br>elationship<br>Fair Poor                                    | Is relations<br>thereof, a b<br>Permanence | nip or lack<br>arrier to<br>v? | Already<br>explored and<br>excluded? | Date<br>contacted, if<br>applicable | Outcome/Comments |  |
|                                                                                                    |                          |                 |                                                                           | Yes 🗌                                      | No 🗌                           | Yes 🗌 No 🗍                           |                                     |                  |  |
|                                                                                                    |                          |                 |                                                                           | Yes 🗌                                      | No 🗌                           |                                      |                                     |                  |  |
|                                                                                                    |                          |                 |                                                                           | Yes 🗌                                      | No 🗌                           | Yes 🗌 No 🗌                           |                                     |                  |  |
|                                                                                                    |                          |                 |                                                                           | Yes 🗌                                      | No 🗌                           | Yes 🗌 No 🗌                           |                                     |                  |  |
| Barriers                                                                                                    |                          |                 |                                                                           |                                            |                                |                                      |                                     |                  |  |
| What do you believe to be the primary barriers to Permanency for this youth?                                                                                         |                          |                 |                                                                           |                                            |                                |                                      |                                     |                  |  |
| Describe any agency/policy factors that affect progress towards Permanency for the youth. Explain:                                                                   |                          |                 |                                                                           |                                            |                                |                                      |                                     |                  |  |
| Describe any court factors that affect progress towards Permanency for the youth. Explain:                                                                           |                          |                 |                                                                           |                                            |                                |                                      |                                     |                  |  |
| Additional Information                                                                                                    |                          |                 |                                                                           |                                            |                                |                                      |                                     |                  |  |
|                                                                                                    |                          |                 |                                                                           |                                            |                                |                                      |                                     |                  |  |

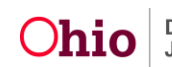

| Case Expectations                                                                                                    |                                                                                                    |  |  |  |  |  |  |
|----------------------------------------------------------------------------------------------------|----------------------------------------------------------------------------------------------------|--|--|--|--|--|--|
| What is the child's vision of Permanency                                                                                           | ?                                                                                                    |  |  |  |  |  |  |
| What is the child's primary caregiver's vi                                                                                         | sion for Permanency?                                                                                                    |  |  |  |  |  |  |
| What do you think is the best possible –                                                                                           | but realistic – Permanency outcome for this child in the next six months?                                                                                                    |  |  |  |  |  |  |
| What supports would you as the case manager need to help the child achieve that Permanency outcome in the next six months?         |                                                                                                    |  |  |  |  |  |  |
| What is the Primary Permanency Plan?                                                                                               |                                                                                                    |  |  |  |  |  |  |
| <ul> <li>Reunification</li> <li>Adoption: Relative</li> <li>Adoption: Non Relative</li> <li>Target date:</li> </ul>                | <ul> <li>Legal Custody/Guardianship: Relative</li> <li>Legal Custody/Guardianship: Non-Relative</li> <li>Emancipation with a Permanent Connection (a permanent connection is defined as having a relationship with at least one adult that includes five points: parenting, life-long intent, belonging, status, and unconditional commitment)</li> </ul> |  |  |  |  |  |  |
| If applicable, what is the Secondary Perr                                                                                          | nanency Plan?                                                                                                    |  |  |  |  |  |  |
| <ul> <li>Adoption: Relative</li> <li>Adoption: Non-Relative</li> <li>Emancipation with No Permanent</li> <li>Connection</li> </ul> | <ul> <li>Legal Custody/Guardianship: Relative</li> <li>Legal Custody/Guardianship: Non-Relative</li> <li>Emancipation with a Permanent Connection (a permanent connection is defined as having a relationship with at least one adult that includes five points: parenting, life-long intent, belonging, status, and unconditional commitment)</li> </ul> |  |  |  |  |  |  |
| Additional Background                                                                                                    |                                                                                                    |  |  |  |  |  |  |
| Please summarize any child background<br>elsewhere on this form:                                                                   | or maltreatment history that you feel is relevant to the Permanency case consultation that is not reflected                                                                                                    |  |  |  |  |  |  |

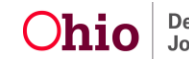